## به نام خدا

راهنمای استفاده از سامانه همانند جو ویژه اعضای هیئت علمی دانشگاه سیستان و بلوچستان

۱. عضویت در همانندجو

اساتید محترم، ایمیلی از طرف سامانه همانندجو تحت عنوان «به سامانه همانندجو خوش آمدید » به ایمیل دانشگاهی شما ارسال شده است که در آن «نام کاربری، گذرواژه و شناسه شما» در سامانه همانندجو ارائه شده است (تصویر شماره ۱).

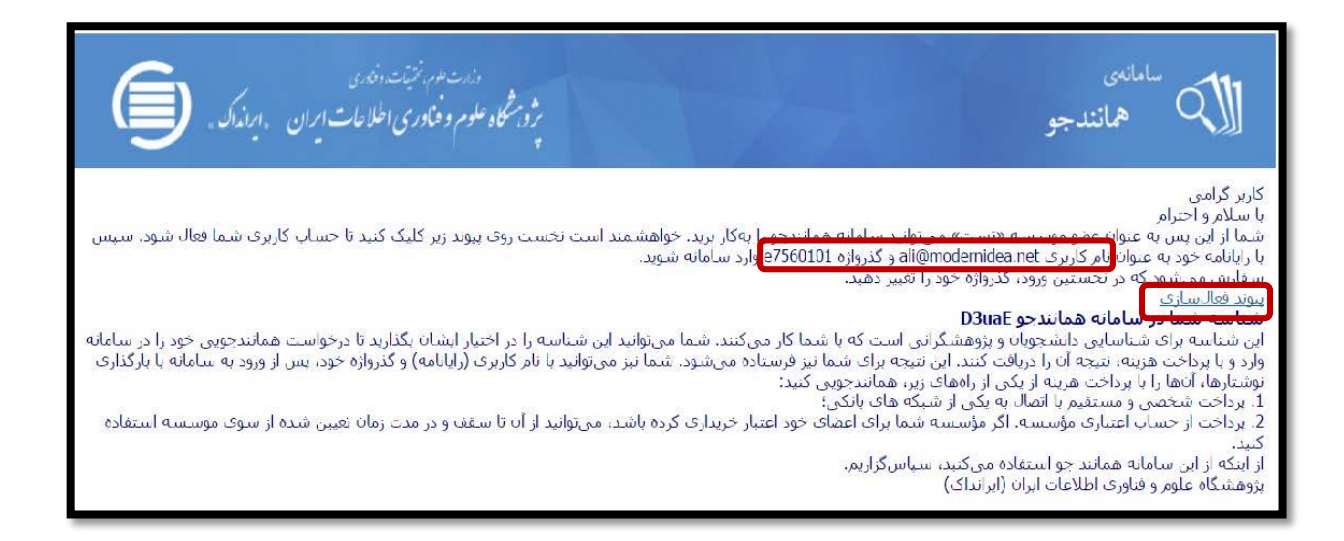

تصویر شماره ۱: رایانامه عضویت

به آدرس <u>/https://tik.irandoc.ac.ir</u> بروید. شما قبلاً از طریق رایانامه دانشگاهی نام نویسی شده اید، بنابراین روی گزینه «ورود» کلیک کنید (**تصویر شماره۲**).

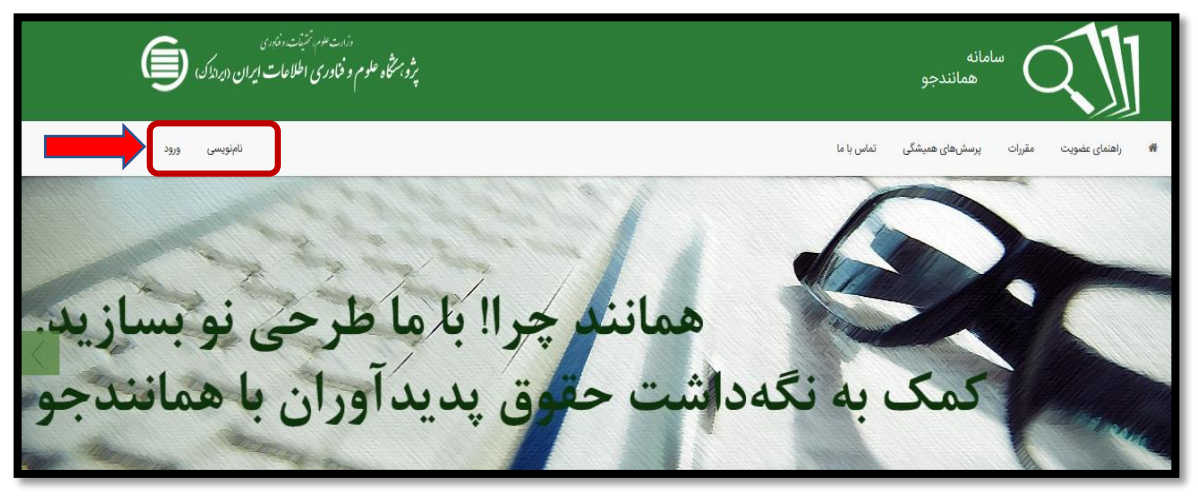

تصویر شماره ۲: ورود به سامانه همانندجو

از طریق رایانامه دانشگاهی خود، به عنوان نام کاربری وگذرواژه ای که قبلاً از سوی سامانه همانندجو به همان رایانامه ارسال شده است، وارد سامانه شوید (تصویر شماره ۳).

| 1 https://tik.irandoc.ac.ir/User/Login      |                                  |                                                                            | ôi ★                                         |
|---------------------------------------------|----------------------------------|----------------------------------------------------------------------------|----------------------------------------------|
| التبنيف راندن<br>ن اطلاعات ايران (بردارك) 🗐 | ار سنه<br>پژویستگاه علوم و فنادر |                                                                            | سامانه<br>همانندجو                           |
| ئامېويسى ورود                               |                                  | یکی تماس یا ما                                                             | 🕷 راهنمای عضویت مقررات پردستر.های همیش       |
|                                             | ورود<br>باحماب گوگل              | houri.malek.m@gmail.com<br>مرابه ید سیل<br>از هم را فراموش کردهام. زمامیسی | رود<br>رایانامه<br>گذرواژ<br>فراموشی گذرواژه |

تصویر شماره ۳: ورود رایانامه و گذرواژه

در صورتی که رایانامه ای حاوی گذر واژه دریافت نکرده اید، از گزینه «فراموشی گذرواژه» استفاده کنید.

در صفحه ای که برای نخستین بار وارد می شوید لازم است تا اطلاعات شخصی خود را تکمیل کنید. کامل کردن «نام، نام خانوادگی، کد ملی و شماره همراه» الزامی می باشد. جهت رعایت امنیت، گذرواژه جدیدی را برای خود تعریف کنید، آن را تکرار کرده و دکمه «ذخیره» را کلیلک کنید (تصویر شماره ۴).

|   | سامانه<br>همانندجو<br>نسخه : ۲.۵۰.۰ |         |               | *<br>?/<br>* | دندت عوم، تنتيت، دندری<br>پژویشگاه علوم و فناوری اطلاعات<br>پ | ايران "ايرانداك. |              |
|---|-------------------------------------|---------|---------------|--------------|---------------------------------------------------------------|------------------|--------------|
|   | اطلاعات                             |         |               |              |                                                               |                  |              |
|   | جنسيت                               | نام     |               | نام          | نام خانمادگ                                                   |                  |              |
|   | انتخاب كنيد                         | العام 🖌 |               | 1            | نام خانوادگی                                                  |                  |              |
|   | نام پدر                             |         | شماره ملی     | ,<br>,       |                                                               |                  |              |
|   | نام پدر                             |         | شماره ملی     |              |                                                               |                  |              |
|   | تلفن همراه                          |         | تاريخ تولد    |              |                                                               |                  |              |
| 1 | تلفن همراه                          |         | سال           |              | ماه                                                           | روز              | $\checkmark$ |
| , | گذرواژه                             |         | تكرار گذرواژه |              |                                                               |                  |              |
|   | Password<br>Activate Windows        |         | Password      |              |                                                               |                  |              |

تصویر شماره ۴: تکمیل اطلاعات حساب کاربری و ذخیره آن

۳. دیدن داشبورد

اکنون پروفایل شما فعال شده است و می توانید شناسه خود و آیکون های کاربردی را مشاهده کنید ( تصویر شماره ۵).

| رز منه تونید دندن<br>براز محکوه علوم و فناوری اطلامات ایران ، دیرفداک . | سامانه<br>همانندجو<br>نسمه : ۵۰۰۵                                    |
|-------------------------------------------------------------------------|----------------------------------------------------------------------|
| ا آگڼيها                                                                | وبرایش پروفایل 🧅 تغییر گذروازه                                       |
|                                                                         | الطلاعات                                                             |
|                                                                         | «ماینده: علی ترکیان»                                                 |
|                                                                         | م کی ورون کاربران<br>شناسه                                           |
|                                                                         | 8 داشبورد                                                            |
|                                                                         | <ul> <li>۹ درخواستهای کاربران</li> <li>۹ درخواستهای گذشته</li> </ul> |
|                                                                         | درخواست تازه                                                         |

تصویر شماره۵: صفحه اصلی داشبورد

منوی «تعداد کاربران » دانشجویان تحت نظارت استاد راهنما و منوی «درخواست کاربران» همانند جویی های انجام شده توسط دانشجویان را نشان می دهد.

## ۴. درخواست های کاربران در داشبورد

با کلیک روی آیکون «درخواستهای کاربران» در داشبورد شما می توانید نام همه دانشجویانی که شناسه عضویت شما را برای همانند جویی به کار برده اند ببینید.این آیکون برای دریافت فایل اصلی برای بررسی نوشته های همانندجویی شده ی دانشجویان و همچنین دیدن نتیجه همانند جویی گز ارش شده ی سامانه است (تصویر شماره ۶).

| Ĩ | تغيير گذرواژه خروج                   | بروفايل                | ويرايش پ    |            |                          |                                                    | 🖹 درخواست تازه             | کوداشبورد                          |
|---|--------------------------------------|------------------------|-------------|------------|--------------------------|----------------------------------------------------|----------------------------|------------------------------------|
|   |                                      |                        |             |            |                          | ر اینجا رها کنید.                                  | ی یک ستون، آن را بکشید و د | برای گروهبندی بر ا <mark>سا</mark> |
|   |                                      | دریافت<br>فایل<br>اصلی | دریافت مدرک | ديدن نتيجه | تاريخ <b>T</b><br>درخواس | عنوان متن                                          | نام خانوادگی 🔻             | نام 🔻                              |
| * | • ۲۴% همانندی                        | *                      | <b>\$</b>   | Q          | 1149V/08/48              | معناشناسی کفاره در فقه و قرآن                      | كابلى                      | منيژه                              |
|   | رداخت نشده (ست.<br>ای پرداخت اعتباری | *                      | 0           | 0          | 1297/05/75               | معناشناسی کفارہ                                    | کابلی                      | منيژه                              |
|   | • ۶۸% همانندی                        | *                      | -           | Q          | ۱۳۹۷/۰۶/۰۵               | محافظه کاری-استقلال هیات مدیره و نوآوری در شرکت    | نجارى                      | عيسى                               |
|   | • ۶۸% همانندی                        | *                      |             | Q          | ۵۵/۶۰/۷۹۳۱               | محافظه کاری-استقلال هیات مدیره و نوآوری در شرکت    | نجارى                      | عيسى                               |
|   | • ۲۲% همانندی                        | *                      | -           | Q          | 1291/00/20               | بررسي تاثير كيفيت خدمات الكترونيكي و كيفيت محصو    | نظامى                      | پرسا                               |
|   | • ۴۹% همانندی                        | *                      |             | Q          | ۱۳۹۷/۵۵/۲۱               | مطالعه عددی انتقال حرارت جابجایی اجباری و مغشوش    | بی نایی                    | پروین                              |
|   | • ۳۹% همانندی                        | *                      | \$          | Q          | 1241\@@/41               | طراحی سامانهی مدیریت انرژی برای کاهش اوج بار با کا | بی نایی                    | پروین                              |
|   | • %• همانندی                         | *                      | \$          | Q          | ١٣٩٧/٥۵/٥٢               | بررسی تاثیر آموزش مهارت های ارتباطی بر سلامت عموم  | خادمى                      | محمد                               |
|   | • %• همانندی                         | *                      | \$          | Q          | ۱۳۹۷/۵۵/۰۲               | بررسی تاثیر آموزش مهارت های ارتباطی بر سلامت عموم  | خادمى                      | محمد                               |
| - | • %ا همانندی                         | *                      | \$          | Q          | 11491/016/19             | مدل سازی و تحلیل مدارشکن های HVDC جهت افزایش       | فدایی                      | سعيد                               |
| ) |                                      |                        |             |            |                          | ·                                                  |                            | Y 🚺 🕨 🗎                            |

تصویر شماره ۶: دیدن نتیجه همانندجویی

۵. درخواست تازه در داشبورد

برای آغاز همانندجویی بر روی گزینه ی «درخواست تازه» کلیک کنید. لیست کشویی «نوع درخواست» را باز کنید. از این لیست کشویی بر مبنای نوع منبع برای درخواست مانندجویی، گزینه ای را انتخاب کنید. در قسمت «نوع متن ارسالی» بر حسب نیاز، گزینه ی موردنظر خود را انتخاب کنید (تصویر شماره ۷).

|             | ېژو، شکاه علوم و فناوری اطلاعات!<br>پ | لموم و فناوری ا | ت ایران ، ایرانداک .          |
|-------------|---------------------------------------|-----------------|-------------------------------|
|             | ويرايش پروفايل آ                      | ويرايش پروه     | تغيير گذرواژه خروج            |
| لوفته قدا   |                                       |                 | پرداخت<br>مکره برداخت مرکبید؟ |
|             |                                       | •               |                               |
| التخاب كنيد |                                       |                 |                               |

تصویر شماره ۷: انتخاب نوع درخواست و متن برای درخواست تازه

در فیلد «عنوان متن» عنوان پایان نامه یا ... را وارد کنید و در فیلد «متن برای همانندجویی» بخش هایی از متن مورد نظر خود را کپی و وارد کنید سپس «گام بعد» را کلیلک کنید (تصویر شماره ۸).

| تغيير گذرواژه خروج                    | ويرايش پروفايل                                                                            |                                                                                                    |                                                                                                    | <b>&amp;داشبورد</b> 🖹 درخواست تازه                                                                                  |
|---------------------------------------|-------------------------------------------------------------------------------------------|----------------------------------------------------------------------------------------------------|----------------------------------------------------------------------------------------------------|----------------------------------------------------------------------------------------------------|
| <b>پرداخت</b><br>چگونه برداخت میکنید؟ |                                                                                           | ارسال به<br>پسته همشدوی را به کما مراجسته                                                                                                    | <b>نوشته شما</b><br>متن نوشته خود را وارد کنید                                                                                                    | نوع درخواست<br>نوع درخواست خود را انتخاب کنید.                                                                      |
|                                       |                                                                                           | ه در بورس اوراق بهادار                                                                                                    | ناف پذیری مالی بر عملکرد تجاری شرکتهای پذیرفته شد                                                                                                    | عنوان متن                                                                                                    |
|                                       | بیر مسکر<br>نهای پذیرفته<br>آتثیر انعطاف<br>بر بر عملکرد<br>نهای پذیرفته<br>ر تثیر انعطاف | وروی به مربررسی نیر احمده پدیری می<br>ر انعطاف پذیری مالی بر عملکرد تجاری شرک<br>عملکرد تجاری شرکتهای پذیرفته شده در بور<br>ای اوراق بهاداربررسی تأثیر انعطاف پذیری مالی<br>معاکرد تجاری شرکتهای پذیرفته شده در بوره<br>بای پذیرفته شده در بورهن اوراق بهاداربررسی<br>اوراق بهادار | عسرت تحاری سرعهی پدیری مسیر مهری وراق بهداربرس تاتر<br>اوراق بهاداربرسی تاقیر اعطاف پذیری مالی بر<br>نیز انعطاف پذیری مالی بر عملکرد تجاری شرکته<br>عملکرد تجاری شرکتهای پذیرفته شده در بورس<br>ی پذیرفته شده در بورس اوراق بهاداربرسی تاتر<br>ازداراق بهاداربررسی تاتیر انعطاف پذیری مالی بر<br>عملکرد تجاری شرکتهای پذیرفته شده در بورس | یسیری سمی بر<br>تجاری شرکتها:<br>پیڈیری مالی بر<br>تجاری شرکتها:<br>شده در بورس<br>بهداربررسی تا:<br>پیڈیری مالی بر |
|                                       |                                                                                           |                                                                                                    | تعداد کلمات : ۷۲۸                                                                                                    |                                                                                                    |

تصویر شماره ۸: تعیین عنوان متن و بارگذاری آن برای درخواست تازه

نکته مهم: مواردی چون <u>فهرست مطالب</u>، <u>منابع و ماخذ، صفحه عنوان</u>، <u>چکیده، جدول</u>، <u>نمودار، عکس</u> مى تواند درصد هماننديجويى را به صورت غيرمنطقى بالا ببرد، بنابراين تنها متن اصلى را وارد نماييد.

پیش فرض صفحه پرداخت روی گزینه «پرداخت مستقیم» قرار دارد. از لیست کشویی، نام «دانشگاه سیستان و بلوچستان» را انتخاب و روی دکمه «ذخیره» کلیک کنید (تصویر شماره ۹).

| 9                    | دی<br>حات ایران "ایرازرکو". | دزرت هدر ترتیبت وز<br>مژویشتگاه علوم و فعادری اطل<br>۴ |                                                             | الندجو<br>نسخه : ۲.۵.۰٫۰                       | alalu<br>A                 |
|----------------------|-----------------------------|--------------------------------------------------------|-------------------------------------------------------------|------------------------------------------------|----------------------------|
| -465                 | ل تغيير گذرواژه خ           | ويرايش پروفار                                          |                                                             | 🗈 درخواست تازه                                 | وداشبورد                   |
| داخت را مشخص نمائيد. |                             | ارمنال به<br>نتيجه همانندجوين را به کجا سيافرستيد؟     | <b>نوشته شما</b><br>متن نوشته خود را وارد کنید              | <b>نوع درخواست</b><br>مواست خود را انتخاب کنید | نوع در                     |
|                      | م پیش 🗎 نخیرہ               | ېله پرداخت                                             | یرداخت مستقیم<br>بخاب نگردن حساب اعتباری می بایست از طریق د | « در صورت انڌ                                  | نوع پرداخت<br>مانده اعتبار |

تصویر شماره ۹: صفحه پرداخت

با کلیک روی گزینه «ذخیره» پیغام «دریافت نتیجه از درخواستهای گذشته» را مشاهده می کنید و با گزینه «بازگشت» به صفحه اصلی هدایت می شوید.

در صفحه اصلی (داشبورد) روی «درخواستهای گذشته» کلیک کنید. نتیجه همانندجویی، در سطر اول در حال پردازش است. برای دیدن نتایج، بهتر است یکبار از صفحه خارج و بعد از چند دقیقه دوباره وارد شوید (تصویر شماره ۱۰).

| تغيير گذرواژه خروج | ويرايش پروفايل                     |                              | خواست تازه      | در                                                   |
|--------------------|------------------------------------|------------------------------|-----------------|------------------------------------------------------|
|                    |                                    |                              | رها کنید        | ی گروه بندی بر اساس یک ستون آن را کشیده و در اینجا ر |
| درصد همانندی       | دریافت<br>دریافت مدرک فایل<br>اصلی | تاريخ 🔻 ديدن نتيجه<br>درخواس | همانندجویی برای | عنوان متن                                            |
| در دست بررسی       | * 0                                | )۱۳۹۸/۵۷/۵                   | ۶               | در مرسل و زیبایی شناسی                               |
| ۱ تا ۱ از ۱ مورد   |                                    |                              |                 |                                                      |
|                    |                                    | <u> </u>                     |                 |                                                      |
|                    | جستجو                              | در حال                       |                 |                                                      |

تصویر شماره ۱۰: انتخاب نوشته برای دیدن نتیجه همانندجویی

## نتایج همانند جویی به چهار صورت «تحلیلی، پی دی اف، اچ تی ام ال و درصد همانندی» قبل مشاهده است.

| 0.30-1                                                                                                    | تغيير گذرواژه                                                                                                    | ويرايش پروفايل                                                                                                    |                                                                                                    |                                                                                                    | 🖹 درخواست تازه                                                                                                    | کوداشبورد                                                                                                    |
|----------------------------------------------------------------------------------------------------|----------------------------------------------------------------------------------------------------|----------------------------------------------------------------------------------------------------|----------------------------------------------------------------------------------------------------|----------------------------------------------------------------------------------------------------|----------------------------------------------------------------------------------------------------|----------------------------------------------------------------------------------------------------|
|                                                                                                    |                                                                                                    | ال گزارش همانندجویی                                                                                                    | دریافت فایل گزارش همانندجویی 🔰 🕫 ارس                                                                                                    | <ul> <li>دریافت فابل اصل سند</li> </ul>                                                                                                    |                                                                                                    |                                                                                                    |
|                                                                                                    |                                                                                                    |                                                                                                    |                                                                                                    |                                                                                                    |                                                                                                    |                                                                                                    |
|                                                                                                    |                                                                                                    |                                                                                                    | متر<br>ده                                                                                                    | عتوان درخواه<br>نشائی الکترونیکی فرست                                                                                                    |                                                                                                    |                                                                                                    |
|                                                                                                    |                                                                                                    |                                                                                                    | ال<br>ت                                                                                                    | تاريخ ارم<br>تعداد کله                                                                                                    |                                                                                                    |                                                                                                    |
|                                                                                                    |                                                                                                    |                                                                                                    |                                                                                                    | درصد شباه                                                                                                    |                                                                                                    | فصل اول                                                                                                    |
|                                                                                                    |                                                                                                    |                                                                                                    |                                                                                                    |                                                                                                    |                                                                                                    | کلیات تحقیق<br><mark>اط مقدمه</mark>                                                                                                    |
| ما اگر وضعیت مالی<br>ماریکه فکت دمل                                                                                                    | رتواند موقت باشد، او<br>منابع است زياره :                                                                                                    | عقق میشود گاهی این مشکل می<br>دارد داندگاه سیام در دانده                                                                                                    | ت به بستانکاران نقض میشود یا با دشواری مد<br>در حمله مال برای ستانکارا و ۵ کتر و همون                                                                                                    | شاره دارد که تعهدات یک واحد تجاری نس<br>د. نیابت فکت این مفکستگی میکشا                                                                                                    | للاحی است که به شرایطی ا<br>در در آب محصوب ما                                                                                                    | بحران مالی اص                                                                                                    |
| مان ده شردت دچار<br>تحلال شرکت باشند                                                                                                    | هزینه است، زیرا هر ز<br>ت بازیافت سرمایه از ا                                                                                                    | ، برای دارندتان مهام دربردارندی ه<br>ک شرکت ورشکسته مستحق دریافت                                                                                                    | د. بحران مالی برای بستانداران شردت و همچنین<br>ِ بین برود. حتی اگر از جنبهی نظری سهامداران یا                                                                                                    | در دهایت شرکت را به ورشدستگی میکشا<br>رد که تمام سرمایهی سهامداران آن شرکت ا                                                                                                    | بد، در ان صورت بحران مالی<br>بد این خطر احتمالی وجود دا                                                                                                    | هردت بهبود نی<br>بحران مالی بش                                                                                                    |
| ه با مقدار پول اولیه                                                                                                    | باقي بماند در مقايس                                                                                                    | هد. حتي اگر از اين پول چيزي هم                                                                                                    | نَقدر نیست که بتواند اعتبارات شرکت را پوشش ه                                                                                                    | شده، در بیشتر موارد پول حاصل از انحلال                                                                                                    | ) که بدهي بستانکاران تسويه<br>انگذار محمد از اندکار                                                                                                    | انهم پس از آر                                                                                                    |
|                                                                                                    |                                                                                                    |                                                                                                    |                                                                                                    | (100), (200)                                                                                                    | مايەدداري شدە بسيار اندى ا                                                                                                    | ته در سردت س                                                                                                    |
| شرکت است هوشیار<br>ات حسابداری مورد                                                                                                    | حتمال ورشکستگی ه<br>بی یک شرکت در ادب                                                                                                    | نوع اطلاعاتی در بازار که حاکی از ا<br>حگونگی واکنش بازار به بحران مار                                                                                                    | یرود و این سرمایهگذاران سهام را تسبت به هر ا<br>طرز غیرمنتظرهای از یک بحران مالی آغاز میشود.                                                                                                    | ابلپیشبینی و زیادی از سرمایه از دست ه<br>ستگی یک شرکت ختم میشوند همیشه به                                                                                                    | کستگی یک شرکت، مقدار ق<br>., که مسرهایی که به ورشک                                                                                                    | در تتیجهی ورڈ<br>مہرکند. از آنجاد                                                                                                    |
| 11 91                                                                                                    |                                                                                                    |                                                                                                    |                                                                                                    | 1(7                                                                                                    | ار گرفته است. ( مشکین ، ۶                                                                                                    | توجه بسياري ق                                                                                                    |
| ه این فصل اهمیت                                                                                                    | شود، همچنین در اداه                                                                                                    | نبط با مسئله پژوهش پرداخته می                                                                                                    | شامل تبیین موضوع، وسعت، ابعاد و نیازهای مرا                                                                                                    | میپردازد. در این فصل به اراله بیان مسئله                                                                                                    | راله كليات موضوع يايان نامه                                                                                                    | فصل حاضر به ا                                                                                                    |
| مگیری، مقیاسها و<br>انتخاب نمونه آمادی                                                                                                    | ژوهش و تحوه انداز<br>ر و شرایط مربوط به ا                                                                                                    | نود که پس از تبیین متغیرهای پژ<br>بر نوع روش بادوش بر جامعه آمادی                                                                                                    | دد. در این قصل قرضیههای پژوهش بیان می<br>بود. علامه بر مواد ذکر شده، در قصل اما، به معرف                                                                                                    | الب هدفهای علمی و کاربردی بیان میگ<br>درداده متفرحات معرف گرده دراخته در                                                                                                    |                                                                                                    |                                                                                                    |
|                                                                                                    | I.I. Here de la                                                                                                    |                                                                                                    |                                                                                                    |                                                                                                    | ه هده اهداف پژوهش در ه<br>د نباز آریها به ارائه فرضبهها                                                                                                    | موضوع انتخاب<br>شاخص های مو                                                                                                    |
| ینامه، آخرین بخش                                                                                                    | ind carea Carba                                                                                                    | هاي کليدي و تشريح ساختار کلي ف                                                                                                    | نامه بيان ميشود. تعريف مفهومي و عملياتي واژه                                                                                                    | بر پید سیرهای معرفی معرفی منه پردخت می<br>نین انجام شده مرتبط با موضوع این پایان                                                                                                    | ا شده اهداف پژوهش در ه<br>رد نیاز آنها به اراله فرضیهها<br>باي کوتله به پژوهشهاي پيد                                                                                                    | موضوع انتخاب<br>شاخصهای مو<br>و همچنین اشار                                                                                                    |
| ینامه، آخرین بخش<br>ر بورس اوراق بهادار                                                                                                    | کرهای پذیرفته شده د<br>کتهای پذیرفته شده د                                                                                                    | هاي کليدي و تشريع ساختار کلي فر<br>حساسيت حريات تقدف در شرا                                                                                                    | نامه بیان میشود. تعریف مفهومی و عملیاتی واژه<br>, پایان نامه به پررسی تأثیر بحرات نمدینگی بر                                                                                                    | بر پید شعریشی عمری شده پر اس پر اس بین<br>نین انجام شده مرتبط با موضوع این پایان<br>صه و جمع بندي قصل پرداخته ميشود. اير                                                                                                    | ه شده اهداف پژوهش در ه<br>رد نیاز آنها به اراله فرضیهها<br>ای کوتاه به پژوهشهای پیهٔ<br>د که در پایان نیز به اراله خلا<br>۲                                                                                                    | موضوع انتخاب<br>شاخصهای مو<br>و همچنین اشار<br>این فصل هست<br>تعران می درداند                                                                                                    |
| ینامه، آخرین بخش<br>ر بورس اوراق بهادار                                                                                                    | صهی محسی محسی پیر<br>کتهای پذیرفته شده د                                                                                                    | هاي کليدي و تشريح ساختار کلي فر<br>حساسيت حريان نق <b>دت</b> در شرک                                                                                                    | نلمه بیان میشود. تعریف مفهومی و عملیاتی واژه<br>، پایان نامه به بررسی تأثیر بحرات تشدینگی. بر                                                                                                    | بر پید شعیرهای معربی همه پرده می<br>نین انجام شده مرتبط با موضوع این پایان<br>صه و جمع بندي فصل پرداخته مي شود. اير                                                                                                    | ه شده اهدای پروهش در ه<br>د نیاز آرمها به اراله فرضیهها<br>ای کوتاه به پژوهشهای پیژ<br>د که در پایان نیز به اراله خلا<br>۴                                                                                                    | موضوع انتخاب<br>شاخصهای مو<br>و همچنین اشار<br>این فصل هستن<br>تهران مي پردازد                                                                                                    |
| یامه، آخرین بخش<br><b>ر بورس اوراق بهادار</b><br>ان های تقدینگی در                                                                                                    | <b>من می معملی پیر</b><br><b>کتهای پذیرفته شده د</b><br>۵، تعداد و شدت بحر                                                                                                    | ها <b>ي کليدي و تشريح ساختار کلي ف</b><br>حساسيت حريات نقده در شرا<br>ي بانک ها شود. در سه دهه گذشت                                                                                                    | نلمه بیان میشود تعریف منهومی و عملیاتی واژه<br>، پایان نامه به برر <i>می تأثیر بحرات نمدینگری بر</i><br>مت کاهش تولید افزایش بیکاری، و حتی فروباش                                                                                                    | بر پی سیرس طرحی طرح به بردیندی<br>یی تجام مدرط با موضوع این پایک<br>مه و چمع بندی فصل پرداخته می شود. ایر<br>س اسمی بول داخلی کشور، ممکن است با                                                                                                    | محمد اهداف پروهس در ۹<br>د نیز آنها به اراله فرضیعها<br>ای کوتاه به پژوهشهای بیز<br>۲<br>۲<br>۱۱ ناشی از کاهش شدید در ارز                                                                                                    | موضوع انتخاب<br>شاخصهای مو<br>و همچنین اشار<br>این فصل هستا<br>تهران می پردازد<br>بحران نقدیبنگر<br>بحران نقدیبنگر                                                                                                    |
| ی <mark>امه افرین بخش</mark><br>ر <b>بورس اوراق بیادار</b><br>ان های تقدینگی در<br>کشهای نسا اما را ا                                                                 | <b>متریبی معملی پیر</b><br><b>کتهای پذیرفته شده د</b><br>۵۰ تعداد و شدت بحر<br>ند. با این حال در مح<br>طبقه بند، شده اند ا                                                          | های کیدی و تشریع ماختار کلی ف<br>حساسیت جریان نقدی در مرز<br>ی بانک ها فود در سه دهه گذشته<br>تعریف بحران بولی در نظر گرفته از<br>عام شده این است می نوانی در نظر گرفته از                                                                                               | نله بیان میشود تعریف منهومی و عملیاتی واژه<br>، پایان نلمه به برر <i>می تأثیر بحرات تحدیدگی بر</i><br>مث کاهش تولید افزایش بیکاری، و حتی فروباش<br>بولی صورت گرفته، افزایش در نرخ از را مینای<br>ات صرحا به بحاد مان، بعل کاه محقیقات ا                                                                                                    | بر پی شیرهی هریزی مدیری همد پرداخته می<br>نین انجام شده مرتبط با موضوع این پایان<br>مه و جمع بندی فصل پرداخته می شود. ایر<br>اس اسمی بول داخلی کشور، ممکن است با<br>تقریباً همه تحقیقاتی که در خصوص بحرا<br>دو می شدداست و همکارات (۲۰۹۲) در ا                                                                                                    | محدم العداق بزوهش در ۹<br>ای کوتاه به پزوهش های پیه<br>د که در پایان نیز به اراله خطه<br>۹<br>۱۹ می از کاهش شدید در ارز<br>ایل ملاحظه ای داشته است.<br>۱۰ زفات در از نفات است.                                                                                                    | موضوع انتخاب<br>فاخصهای مو<br>و همچنین اشار<br>ای <b>ن فصل هست</b><br><b>تهران مي پردازه</b><br>بحران تقديبتگر<br>مهان افزايش ذ<br>شاخص تعديف                                                                                                    |
| ی <mark>امه آفرین بخش</mark><br>ر <b>بورس اوراق بپادار</b><br>ان های نقدینگی در<br>نامیه و اندازه گیری<br>ر در انگوی کروگس،                                           | <b>کتهای بدارده شده و پدیر</b><br>ک <b>تهای پذیرفته شده د</b><br>۱۰ تعداد و شدت بحر<br>غلیقه بندی شده اند. ا<br>غ ارز استفاده می کند                                                | های کیدی و تشریع ماختار کلی ف<br>حساسیت جریان نقدی در می دهه گذشته<br>ی بانک ها شود. در سه دهه گذشته<br>تعریف بحران بولی در نظر گرفته از<br>جام شده در این زمینه در سه نسل م<br>ز دخایر خارجی برای نگه داشتن نر                                                          | نله بیان میشود تعریف منهومی و علیاتی واژه<br>پایان نامه به پررمی تأثیر بحرات نمدینگی بر<br>مث کاهش تولید افزایش بیکاری، و حتی فروباش<br>بولی صورت گرفته، افزایش در نرخ ازز را مینای<br>بات مربوط به بحران های بولی، کلیه تحقیقات ان<br>، تأکید دارند تحت شرایط نرخ ارز نابت، دولت از                                                                                                    | بر پی هسترمی طریعی مردی همد پردیدی<br>می انجام هده مرتبط با موضوع این پایان<br>مه و جمع بندي فصل پرداخته مي شود. ایر<br>ش اسمى بول داخلى كشور، ممكن است با<br>تقریباً همه تحقیقاتی كه در خصوص بحرا،<br>بی شرایط داخلی كشور با رژیم نرخ ارز ناید                                                                                                    | متده اهداف پژوهش در ۹<br>د ایز آنمه اهداف پراه فرضیهای پیه<br>د که در پایان نیز به ارائه خلا<br>۹<br>۱۰ با ملاحظه ای داشته است.<br>بحران تفاوت هایی در آنها دی<br>۱۰ مطرح شدند و بر عدم تطا                                                                                                    | موضوع انتخاب<br>فاخصهای مو<br>و همونین اشار<br>این فصل هست<br>نهران می پرداز<br>۲۰ اینان مسأنه<br>بحران تقدینگر<br>شاخص تعریف<br>کر کروگس(۲۹)                                                                                                    |
| یامه آفرین بخش<br>ربور <i>من اوراق بوادار</i><br>نامه و اندازه کیری<br>نامیه و اندازه کیری<br>نگره وجود نقص و<br>د دیگر سرمایه های                                    | کتهای پذیرفته شده و پیر<br>کتهای پذیرفته شده د<br>ند با این حال در مح<br>غبقه بندی شده اند .<br>علت بروز دجران تقید<br>ز طریق تعدیل هرینه                                           | های کیدی و تشریع صافتار کلی ه<br>حساسیت جریان نقدی در شه<br>تعریف بحران بولی در نقد گرفته از<br>تعریف بحران بولی در نقد گرفته از<br>بنام شده در این زمینه در سه نسل ه<br>بنام این بر اساس الگوی کروگس .<br>ول نقد و دیگر سرمایه های بولی از                              | نلمه بیان میشود تعریف منهومی و سلیلای واژه<br>پایان نامه به بررمی تأثیر بحرات نقدینگی بر<br>بت کاهش تولید افزایش بیکاری، و حتی فروپاش<br>پاولی صورت گرفته، افزایش در نرخ آنز را مینای<br>با تاکید دارند. تحت شرایط نرخ ارز نابت، مولت آن<br>ش حجم ذخابر خارجی موجود در بانک مرکزی<br>این تحقیق بر روی تغییرات شرکت در نگوداری ب                                                                                                    | بر پی سند پرسی طریع این مند پردسته پردسته<br>مین انجام هدو مرتبط با موضوع این بازی<br>مه و چمع بندی فصل پرداخته می شود. ایر<br>ان اسمی بول داخلی کشور، ممکن است با<br>تقریباً همه تحقیقاتی که در خصوص بحرا<br>بن شرایط داخلی کشور با رژیم نرع آرز ناب<br>مدید تأمین مالی می شود و با از طریق کا<br>مدید تأمین مالی می شود و با از طریق کا                                      | خدم اهداف پژوهش در ۵<br>ای کوتاه به پژوهش های پید<br>د که در پایان نیز به ارائه خوسیهای پید<br>در آن<br>ایل ملاحظه ای داشته است.<br>بحران تفاوت هایی در آنها در<br>بال ملاحظه ای داشته است.<br>برای تفاوت هایی در آنها در<br>ولت با از طریق اقتصاد کلان .                                                 | موضوع انتخاب<br>فلخص می مو<br>و همونین اشار<br>این قصل هست<br>این می پردازد<br>این می پردازد<br>بحران تقدیینگی<br>بحران تقدیینگی<br>کار گروگنی(۷۹<br>استمرار آن در اا                                                                                                    |
| یامه آخرین بخش<br>ریورس <b>اوران بیادار</b><br>ناسه و اندازه گیری<br>ناطوهای تسل اول با<br>بندی، دو دیگر سرمایه های<br>۱۰ تاکیدان سومانه های<br>۱۰ تاکیدان سومانه های | مریحی محمد پیر<br>کتههای <b>پذیرفته شده م</b><br>نبه بند با این حال در مح<br>نبه بندی شده اند<br>غارت میروز بحران نقد،<br>طریق تعدیل هزینه<br>- بحران تقدیگ مای ضع                  | هاي كيدي و تشريح ماختار كلي ف<br>حساسيت حريان نقدك در قرا<br>تعريف بحران يولي در نظر گرفته از<br>تعريف بحران يولي زر زينية در سه نسل<br>ر ذخير خارجي براي تكه داشتن نر<br>ول تقد و ديگر سرمايه هاي يولي از<br>تهذه در ميخش در ميخم مي شو<br>۲ كه شكت عار در ميخش ا       | نامه بیان میشود تعریف منهومی و صلیاتی واژه<br>پایان نامه به بررسی تأثیر بحرات تقدینگی بر<br>مث کاهش تولید افزایش بیکاری، و حتی قروباش<br>پایا صروط به بحران های پولی، کلیه تحقیقات ان<br>تاکید دارند. تحت شرایط نرخ ارز نابت، دولت<br>ش حجم دخابر حارجی موجود در نابک مرکزی<br>این تحقیق بر روی تغییرات شرکت در نگهداری ب<br>- نقابت ۱۰ مدید، داده س                                                                                  | بر ری سن کرمی طریعی میرد<br>یس لاجام شده مرکط با موضوع این یازی<br>مد و چمع بندی فصل پرداخته می شود. ایر<br>تقریباً همه تحقیقاتی که در خصوص بحرا<br>بی شرایط داخلی کشور با رزیم نرخ از زنابی<br>مانند اجرای سیاست های پولی استراتزی د<br>هد تا بقصی مرای می شود و با رضی کا<br>دانند اجرای سیاست های پولی استراتزی د<br>هد تا بقصی مرای دو دیگه می در طول با                   | محدد العداق بروهش در<br>مای کوته به پروهش های پید<br>ای کوته به پروهش های پید<br>ای ملاحظه ای داشته است.<br>ایل ملاحظه ای داشته است.<br>ای مطرح شدند و بر عدم تا<br>دندامات نیددین اقتصاد کلان را می د<br>ماه سطر از می د                                                                                 | موضوع انتخاب<br>الفضري من عمل مست<br>الان قصل مست<br>الان عمل مست<br>الان عمل مست<br>الان عمل مست<br>الان من الان<br>المار المار<br>المراب المار<br>المراب المار المار<br>المراب المار<br>المراب المار<br>المراب المار المار المار المار المار المار المار المار<br>المراب المار المار المم |
| یامه اختین بیش<br>ریورس اوراق بیادار<br>نامیه و اندازه کیری<br>نامیه و مورد نقص و<br>دیگر سرمایه های<br>نید بکیداری سرمایه های<br>نند نکیداری سرمایه های              | تریحی معنوبی پیر<br>کتهای پذیرفته شده بحر<br>نند با این حال در مح<br>غلبته بندی شده اند ا<br>طبح بوزر محران تقدی<br>رد یک شرکت های ضع<br>ن بحران تقدینگی بود<br>کنون ای شد تا وضعیا | های کیدی و تشریع ماختار کلی ف<br>حساسیت جریان نقدی در مر<br>تعریف بحران بولی در نقر گرفته از<br>تعریف بحران بولی در نقر گرفته از<br>زختیر خارجی برای تکه داشتن نر<br>وان نقد و دیگر سرمایه های بولی از<br>موزنه بر این نقل شروع می شو<br>تولی جوان و بحران مالی موجود از | نامه بیان می شود. تعریف منهومی و صلیاتی واژه<br>پایان نامه به بررمی تأثیر بحرات نقدینگی بر<br>با میوط می تراثر بعن این میکاری، و حتی قروباش<br>با میوط به بحران های بولی، کلیه تحقیقات از<br>با مربوط به بحران های بولی، کلیه تحقیقات از<br>بال مربوط به بحران های بولی، کلیه تحقیقات از<br>بی تحقیق بر روی تغییرات شرکت در کلهداری بر<br>مران ایجاد نقدیتگی را زودتر انجام می دهند. داد<br>می شویت قرارنده ای پیدا می کند , موقعیت ک | بر پی سن ترجی امریکی این سند پردیدی<br>می ادیم قدم مرکط با موضوع این پیزی<br>می و چمع بندی فصل پرداخته می شود. ایر<br>تقریباً همه تحقیقاتی که در خصوص بحرا<br>دم شود (بیرج) و همکاران، ۲۰۰۶). در ادر<br>مدید تأمین مالی می شود و با از طریق کاه<br>مانند اجرای سیست های بولی استراتزی د<br>هد تا بنهمیم جرا برخی شرکت ها در طول ب<br>تران مالی ، برای حفظ پایداری و ثبات ، نقد | محدم العدالة برتوهش در<br>مای کوتاه به پرتوهش های پیه<br>د که در پایان نیز به ارائه خوسهای پیه<br>ایل ملاحظه ای داشته است.<br>ایل ملاحظه ای داشته است.<br>ایل ملاحظه ای در آنها دی<br>در آنها دی<br>ایل ملاحظه ای مالی در آنها می<br>مای بولی از به عنوان بخشی<br>افزایش دادند . <mark>در شرایط به</mark> | موضوع انتخابی<br>هاخمی های مو<br>و همچنی اهار<br>این فصل هست<br>هران می پرداز<br>بحران تقدیینگی<br>مجان افزایش ه<br>کار کروگمن(۳۷)<br>کاری بودجه ه<br>جاری و یونی م<br>های تقد خود را<br>های تقد خود را                                                                                                    |

تصویر شماره ۱۱: برگ دیدن نتیجه همانندجویی

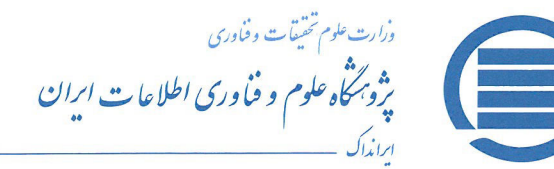

شـماره: ۲۰۹۰۲۳ تاریخ: ۱۳۹۸/۶/۱۰

پژوهش . مدیریت دانش . اموزش

به نام خدا

گزارش همانندجویی

بر پایه قانون پیشگیری و مقابله با تقلب در تهیه آثار علمی (مصوب ۳۱ مرداد ۱۳۹۲ مجلس شورای اسلامی) و آیین نامه شماره ۱۹۵۹/و تاریخ ۲ آذر ۱۳۹۵ وزارت علوم، تحقیقات، و فناوری

با سلام و احترام

نوشتار بارگذاری شده در سامانه همانندجو در تاریخ ۱۳۹۸/٦/۱۰ با نام:

به درخواست خانم / آقای با شمارهٔ ملی / گذرنامه

دارای **٤٣** ( چهل و سه ) **درصد** همانندی با منابع دیگر در پایگاه های ایرانداک است. برای دیدن همانندی های متن بارگذاری شده با منابع دیگر (اگر داشته باشد) می توانید به نشانی

eeb3ac86-2633-483e-b4b2-c599b1d1d31a بروید و شناسهٔ https://tik.irandoc.ac.ir/Assignment/Hamanandjoo را وارد کنید. فایل تمام متن نوشتار بارگذاری شده و همانندی های آن با منابع دیگر (اگر داشته باشد) نیز در کارپوشـــه شما در سامانه همانندجو در دسترس است. آن را تایید کنید.

برای دریافت اطلاعات بیشتر با رایانامهٔ info@tik.irandoc.ac.ir، تلفن شمارهٔ ۶۹۹۵۴۸۱۱ (۲۱) در روزهای کیاری از ساعت ۸ تا ۱۶، و تلفن شمارهٔ ۹۹۰۰۲۷۹۴۴۶۰ در روزهای کاری از ساعت ۱۶ تا ۱۸ و در روزهای پنج شنبه از ساعت ساعت ۸ تا ۱۸ تماس بگیرید. ایرانداک خدمت به کاربران را افتخار می داند و از اینکه سامانهٔ همانندجو را به کار می برید، از شما سپاسگزار است.

راهبر سامانة همانترجو

آغاز نیم قرن دوم فدمات ارزشمند ایرانداک به علم، فناوری، و نوآوری گرامی باد (۱۳۵۲– ۱۳۹۸)